## INVOICE RESOURCE GUIDE

## Forms

- Prior Approval Entertainment form
- <u>T-27 Request for Special Payment</u> (used for honorariums)
- <u>T-44 Petty Cash Reimbursement</u> (used for employee reimbursements)

## **IRIS Transactions**

- FB03 Display to look up invoice if you know the document number
  - Click on downward triangle in Services for Object and then Attachment List to view attachment(s)
  - To see the payment information, click on the first line of the table, and then Environment tab at the top
    - If payment was a check, select Check Information under the Environment tab to view check information
- *XK03 Display* to look up a vendor number and remittance number(s)
- Z\_SPL\_ZZSPLA View/Download Fund Line Items to view which transactions have posted to the ledger
- *ZWF\_HISTORY Workflow History Report* to look up where an invoice is in the approval workflow

## **Miscellaneous**

- IRIS General Ledger Account List
- <u>Purchasing Agreements</u> where to locate PO numbers
- UT Certificate of Exemption
- Contract numbers can be found in the Contract Management system in the IRIS Web Portal
  - o Click on IRIS Web
  - o Click on Other folder
  - Click on Contract Management
  - Sign in using your UT NetID and password
  - o Click on All Contracts
  - Search for contract using search field

| PaymentWorks                                                                                                    |
|----------------------------------------------------------------------------------------------------|
| PaymentWorks is located in the IRIS Web Portal                                                                                                    |
| <ul> <li>Click on IRIS Web</li> </ul>                                                                                                    |
| <ul> <li>Click on IRIS folder</li> </ul>                                                                                                    |
| o Click on Vendor Portal                                                                                                    |
| <ul> <li>Sign in using your UT NetID and password</li> </ul>                                                                                                    |
| To send a vendor request in PaymentWorks:                                                                                                    |
| <ul> <li>Click on Vendor Master Updates</li> </ul>                                                                                                    |
| $\circ$ Click on New Vendors tab at the top                                                                                                    |
| <ul> <li>Click on Send Invitation</li> </ul>                                                                                                    |
| <ul> <li>Complete the vendor information and then the Send button to send the vendor a<br/>request via email</li> </ul>                                                           |
| To check the status of a vendor's paperwork in PaymentWorks:                                                                                                    |
| <ul> <li>Click on Vendor Master Updates in PaymentWorks</li> </ul>                                                                                                    |
| $\circ$ Click on New Vendors tab at the top                                                                                                    |
| <ul> <li>Enter the vendor's name in the Vendor Name field on the lefthand side and their<br/>progress will be displayed</li> </ul>                                                |
| <ul> <li>Once the vendor's information has been completed and approved, you will receive an<br/>email from AP_PaymentWorks letting you know the IRIS "1" vendor number</li> </ul> |
| To create or update a remittance address:                                                                                                    |
| • Email the vendor the Updating Company Profile Information PDF instructions                                                                                                    |
| $\circ$ The vendor will have to add their remittance address to their PaymentWorks profile                                                                                        |
| <ul> <li>Once the vendor's information has been completed and approved, you will receive an<br/>email from AP_PaymentWorks letting you know the IRIS "2" vendor number</li> </ul> |
| <u>Creating a Vendor</u>                                                                                                    |
| PaymentWorks Training                                                                                                    |
| <u>Vendor FAQs</u>                                                                                                    |
| <u>Vendor Payment Options</u>                                                                                                    |